### Using GeoGebra to Explore Distributions

#### Learning Outcomes:

#### Leaving Certificate Syllabus page 21

1.6 Students should be able to
-explore the distribution of data
-compare data sets using appropriate displays
-determine the relationship between variables using scatterplots
-make predictions based on the line of best fit (HL)
-recognise the existence of outliers
-recognise the effect of outliers (HL)

1.7 Students should be able to
-interpret a histogram in terms of distribution of data
- make decisions based on the empirical rule

#### Learning Intention:

Today we are learning to analyse datasets.

#### Success Criteria:

I have used GeoGebra to

- create a histogram for my chosen dataset.
- display the statistics for my chosen dataset.
- record the mean and standard deviation.
- calculate the probability of my assigned values
- display two datasets using a scatter plot
- Describe the strength of the relationship between these datasets

# Activity 1 - The Empirical Rule Task A

Open the GeoGebra file: https://www.geogebra.org/classic/uzjaxfwq

# Question 1

Select Column A (Female Foot Length) and create a histogram.

- What is the mean?
- What is the standard deviation?

Give your answers correct to the <u>nearest whole number</u>.

**Tip:** Find the  $\Sigma x$  button to generate the relevant statistics for the chosen histogram.

What is the probability of choosing a female with a foot length between

- 1. 21 and 27cm?
- 2. 18 and 30 cm?
- 3. 15 and 33 cm?

Give your answers correct to <u>2 decimal places.</u>

Tip: Select the 'Probability Calculator' view to quickly find these probabilities.

# Question 2

Select Column C (Male Foot Length) and create a new histogram.

- What is the mean?
- What is the standard deviation?

Give your answers correct to the nearest whole number.

What is the probability of choosing a Male with a foot length between

- 1. 23 and 31 cm?
- 2. 19 and 35 cm?
- 3. 15 and 39 cm?

Give your answers correct to <u>2 decimal places</u>.

# Question 3

Describe the relationship between the female's height and female's foot length.

Tip: Use the two-variable analysis tool.

# Activity 1 - The Empirical Rule

### Task B

Open the GeoGebra file: https://www.geogebra.org/classic/j8mub4jf

### Question 1

Select Column C (Height) and create a histogram.

- What is the mean?
- What is the standard deviation?

Give your answers correct to the <u>nearest whole number</u>.

**Tip:** Find the  $\Sigma x$  button to generate the relevant statistics for the chosen histogram.

What is the probability of choosing a student with a height between

- 1. 146 and 174 cm?
- 2. 132 and 188 cm?
- 3. 118 and 202 cm?

Give your answers correct to <u>2 decimal places</u>.

Tip: Select the 'Probability Calculator' view to quickly find these probabilities.

### Question 2

Select Column D (Arm Span) and create a new histogram.

- What is the mean?
- What is the standard deviation?

Give your answers correct to the nearest whole number.

What is the probability of choosing a student with an arm span between

- 1. 143 and 175 cm?
- 2. 127 and 191 cm?
- 3. 111 and 207 cm?

Give your answers correct to 2 decimal places.

#### **Question 3**

Describe the relationship between the height and arm span of the students.

Tip: Use the two-variable analysis tool.

# Activity 2 - Exploring Distributions Task C

Open the GeoGebra file: https://www.geogebra.org/classic/dxevw97p

# Question 1

Select Column A (Index Finger Length) and create a histogram.

- What is the mean?
- What is the standard deviation?

Give your answers correct to the nearest whole number.

**Tip:** Find the  $\Sigma x$  button to generate the relevant statistics for the chosen histogram.

### Question 2

Select Column B (Ring Finger Length) and create a histogram.

- What is the mean?
- What is the standard deviation?

Give your answers correct to the nearest whole number.

# Question 3

Select Column C (Left Foot Length) and create a histogram.

- What is the mean?
- What is the standard deviation?

Give your answers correct to the nearest whole number.

# Question 4

Describe the shape of each distribution.

#### Question 5

Describe the relationship between the index finger and ring finger lengths of the students.

Tip: Use the two-variable analysis tool.

#### Question 6

Describe the relationship between the index finger length and the left foot length of the students.